## Submitting an assignment

Notes for COP 3223

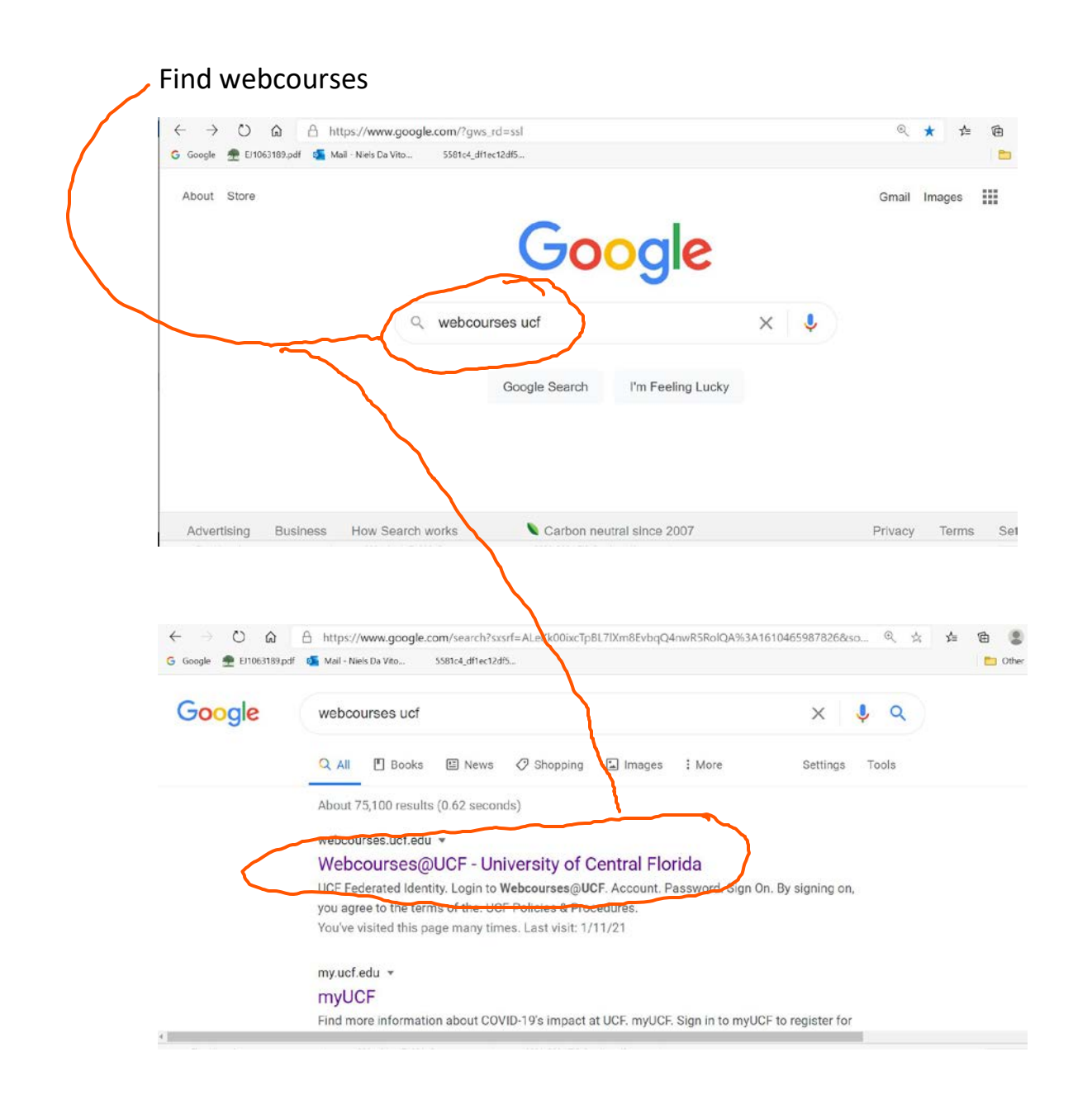

## Sign in to webcourses with your NID and NID password.

| W UNIVERSITY OF CENTRAL FLORIDA | UCF SIGN IN + Search UCF                                    |  |  |
|---------------------------------|-------------------------------------------------------------|--|--|
| UCF Federated Identity          |                                                             |  |  |
| Login to Webcourses@UCF         | Webcourses@UCF                                              |  |  |
| Account                         | Webcourses@UCF<br>You have asked to login to Webcourses@UCF |  |  |
| Username: NID or DTC-Atlas ID   |                                                             |  |  |
| Password                        |                                                             |  |  |
| Password                        | Look up your UCF NID username.                              |  |  |
| Sign On                         | Reset your account password.                                |  |  |
| cigit cit                       |                                                             |  |  |

## Find Courses on left-panel.

|                  | Students - Required Spring 2021 COVID-19 Training Module                                                                                                    | × |
|------------------|----------------------------------------------------------------------------------------------------|---|
| UCF              | The 2021 COVID-19 Spring Training Module is now open in Webcourses@UCF and must be                                                                                                    |   |
|                  | completed in order to be removed from your myUCF to Do list. Note that this Spring Training Module is a different course from the one available in the Fall 2020 semester. Please complete the Spring 2021 |   |
| Account          | Training Module as your acknowledgement of UCF's COVID-19 policies and procedures and to                                                                                                    |   |
| C .              | learn additional important information.                                                                                                    |   |
| CoD<br>Dashboard | This notice is provided by Student Development & Enrollment Services 🕈 .                                                                                                    |   |
|                  | This is a message for University of Central Florida                                                                                                    |   |
| Courses          |                                                                                                    | ~ |
|                  | Students - Important Things to Help You with Your Spring Classes                                                                                                    | × |
| Calendar         | Dear Students,                                                                                                    |   |
| 240              | UCF and the Center for Distributed Learning are here for you. Please see the following list of                                                                                                    |   |
| Inbox            | resources to help you Keep Learning while classes are delivered online through remote instruction.                                                                                                    |   |
| 0                | Webcourses@UCF                                                                                                    |   |
|                  |                                                                                                    |   |
| History          | <ul> <li>Visit the Keep Learning &amp; webpage to stay informed about the latest resources and information</li> </ul>                                                                                      |   |

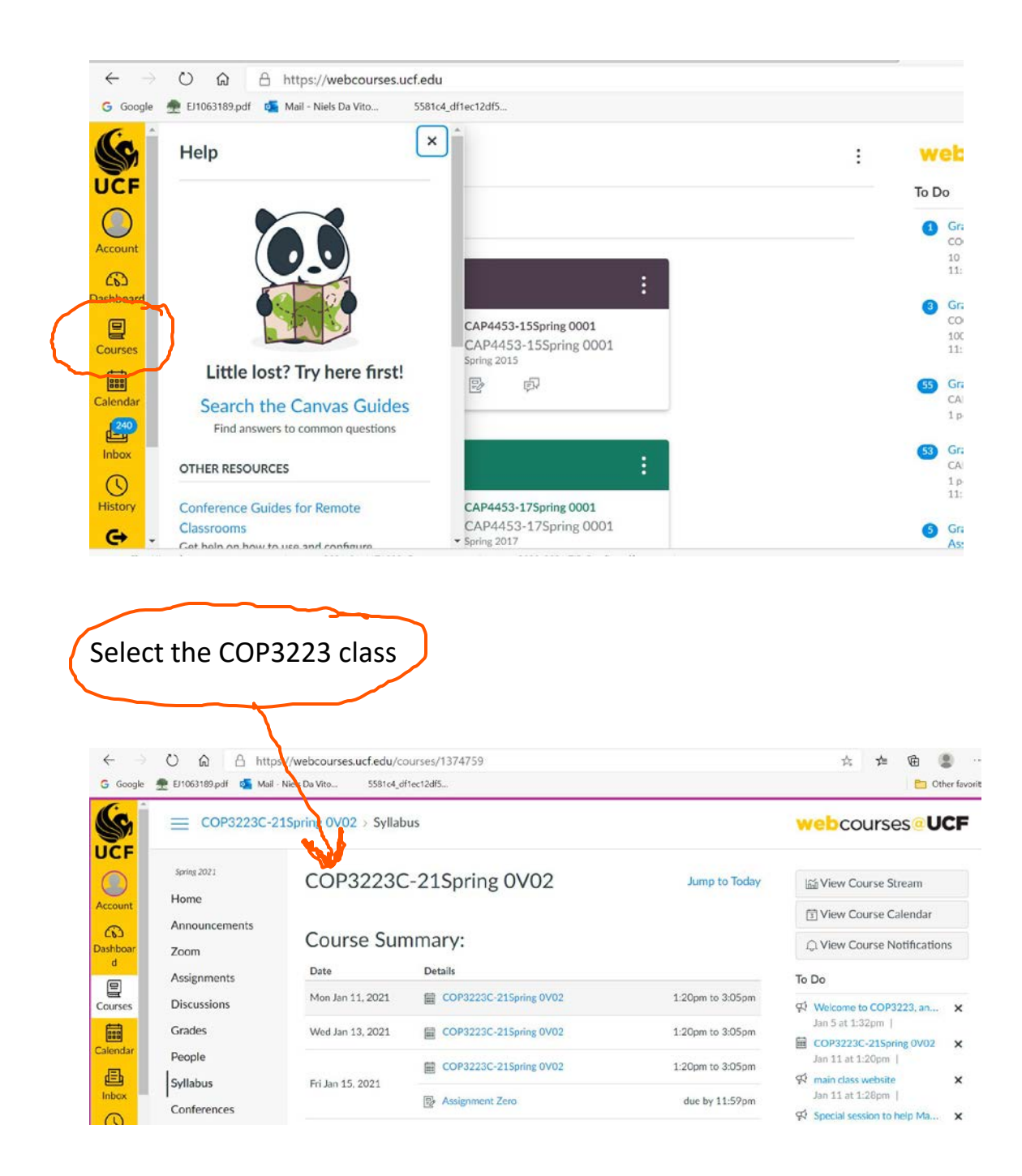

Once you are in the desired course, click on Assignments

| $\leftarrow \rightarrow$          | O @ A http                     | ☆ ☆ @ (                | Ð. 14                  |                  |                                                                                                    |       |  |
|-----------------------------------|--------------------------------|------------------------|------------------------|------------------|----------------------------------------------------------------------------------------------------|-------|--|
| COP3223C-21Spring 0V07 > Syllabus |                                |                        |                        |                  | webcourses@UCF                                                                                         |       |  |
| Account                           | Spring 2021<br>Home            | COP3223C-21Spring 0V02 |                        | Jump to Today    | View Course Stream                                                                                     |       |  |
| Dashboar                          | Zoom                           | Course Sun             | nmary:                 |                  | Q View Course Notifications                                                                            |       |  |
| d                                 | Assignments                    | Date                   | Details                |                  | To Do                                                                                                  |       |  |
| Courses                           | Discussions                    | Mon Jan 11, 2021       | COP3223C-21Spring 0V02 | 1:20pm to 3:05pm | Welcome to COP3223, an                                                                                 | ×     |  |
|                                   | Grades                         | Wed Jan 13, 2021       | COP3223C-21Spring 0V02 | 1:20pm to 3:05pm | Jan 5 at 1:32pm  <br>COP3223C-215pring 0V02                                                            | ×     |  |
| Calendar                          | People                         |                        | COP3223C-21Spring OV02 | 1:20pm to 3:05pm | Jan 11 at 1:20pm                                                                                       | 2004X |  |
| Inbox                             | Syllabus Fri Ja<br>Conferences | Fri Jan 15, 2021       | P Assignment Zero      | due by 11:59pm   | <ul> <li>main class website</li> <li>Jan 11 at 1:28pm  </li> <li>Special session to help Ma</li> </ul> | ×     |  |

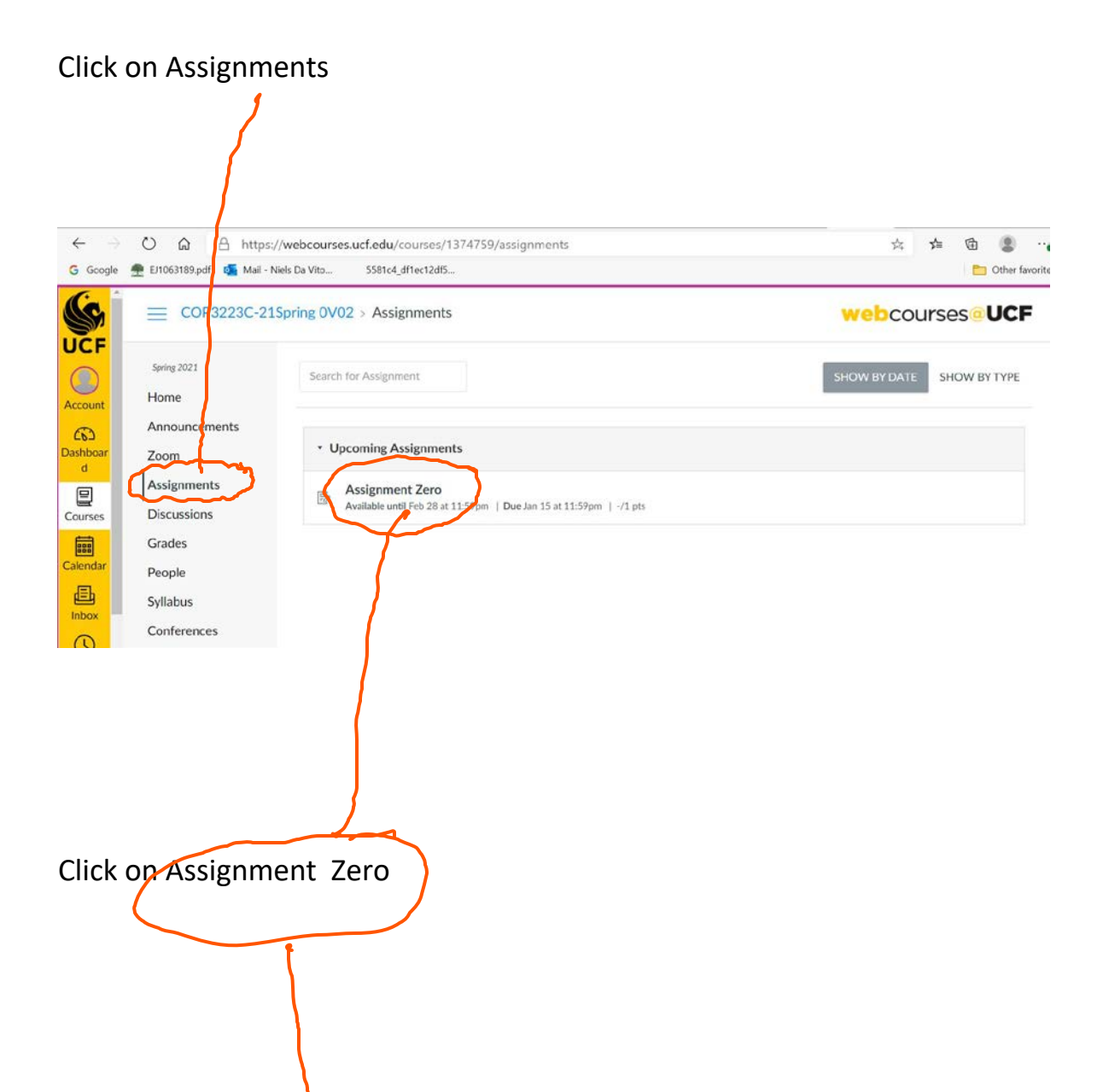

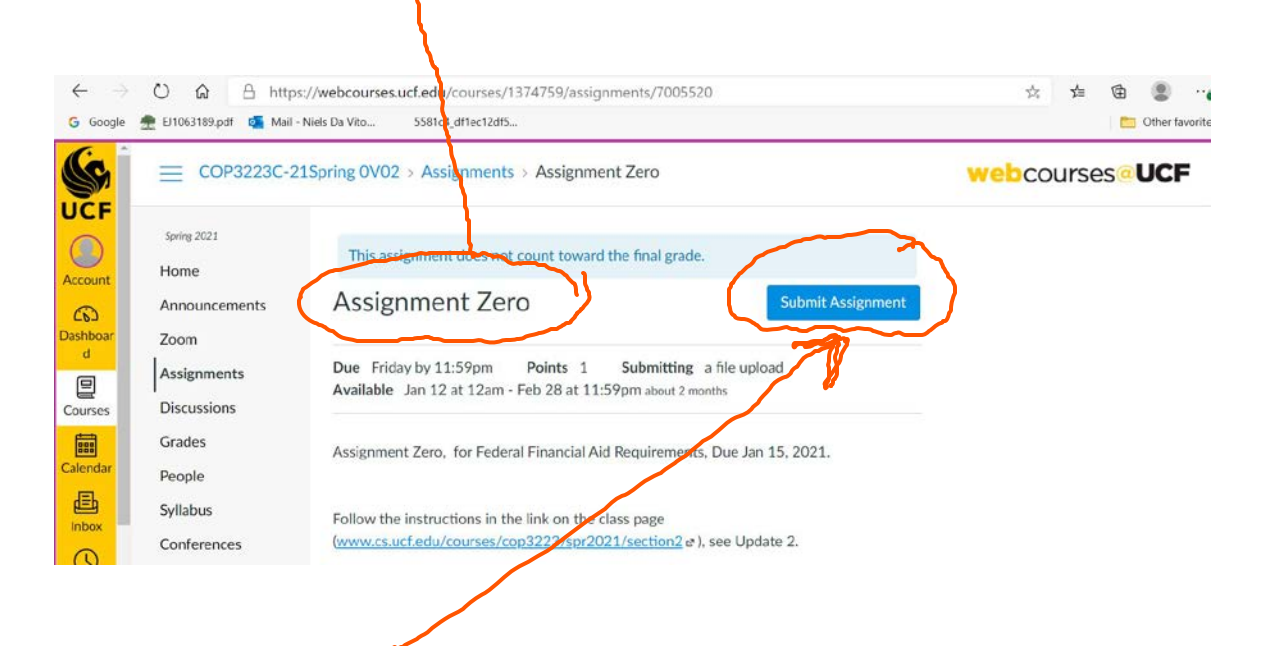

Click on Submit Assignment, the File Upload part will open up

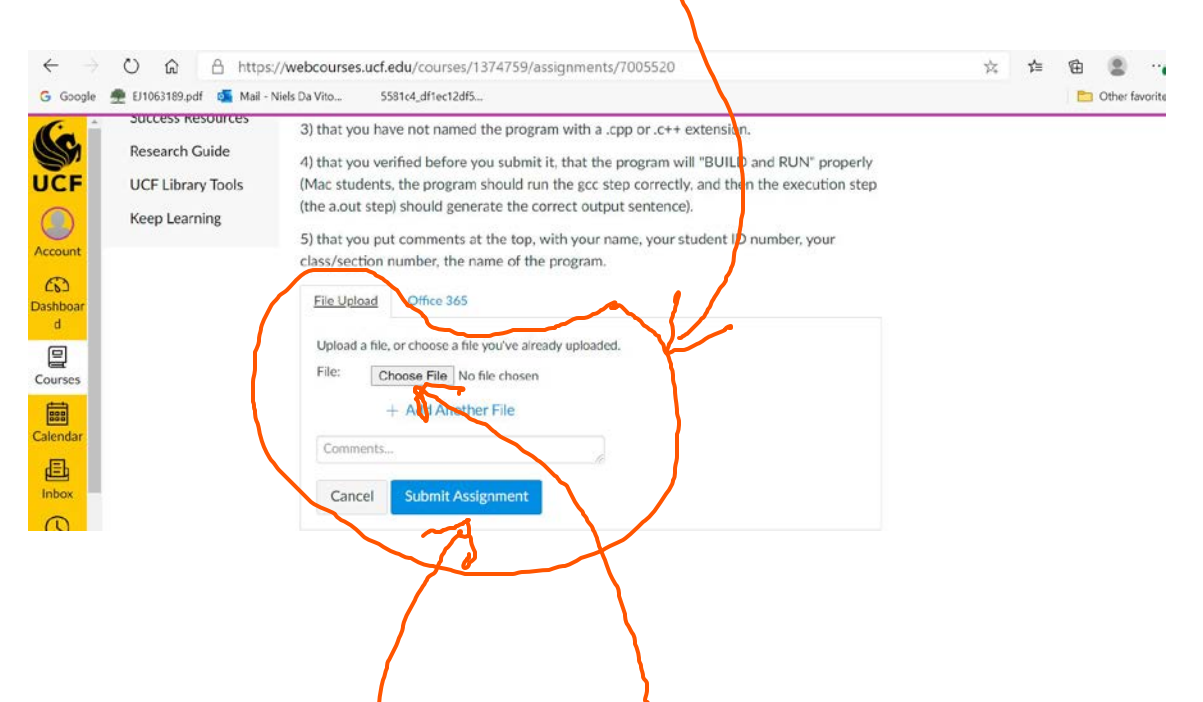

Do what you need to do, selecting Choose File, and selecting from your folders the file that you wish to upload. Finally click Submit Assignment. The page will then update to show you what has been Turned In, and it will also have a link for Re-Submitting, if you do need to do that.